Volet Généraux

### Créer un test

L'activité « Test » permet de concevoir des exercices d'auto-évaluation (correction automatique).

Si vous avez un grand nombre de questions, nous vous recommandons de les créer directement dans la banque de questions en particulier si vous souhaitez les classer en différentes catégories.

Ajouter une activité ou ressource

### Créez l'activité "Test"

L'activité Test est créée en entrant en mode Édition, cliquez sur « Ajouter une activité ou une ressource »

et sélectionnez l'option « Test » :

╋

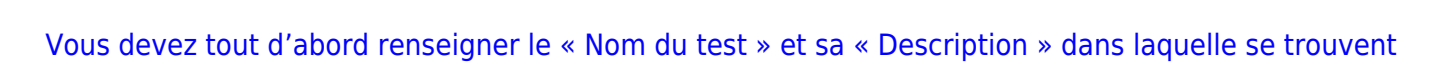

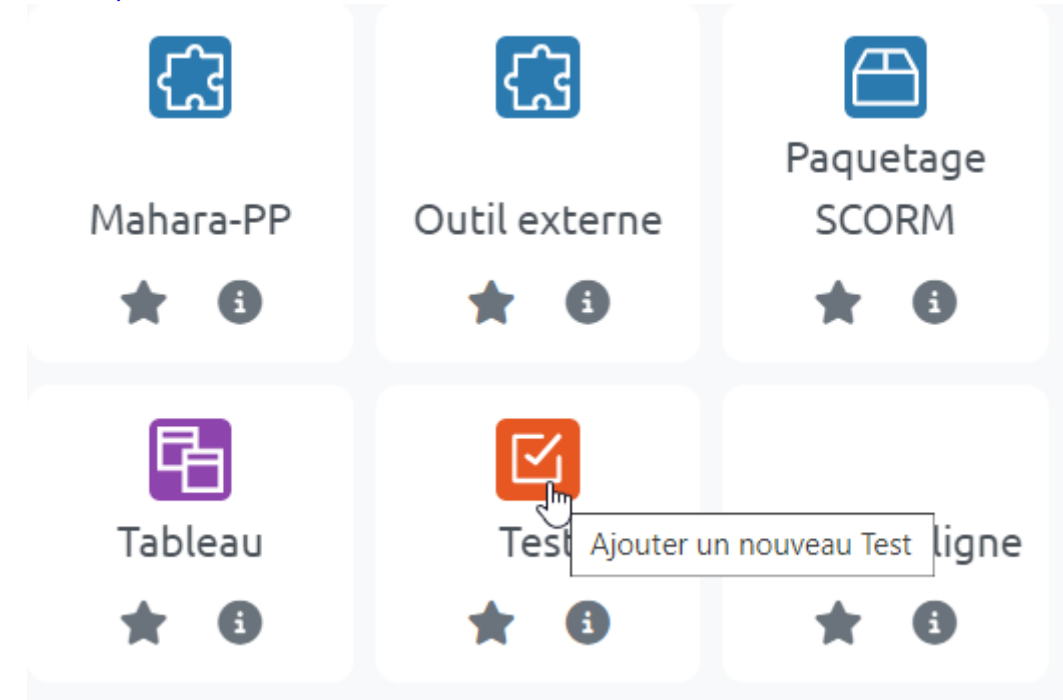

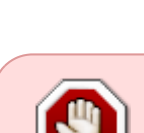

#### les indications pour les étudiants si besoin.

| ∨ Généraux  |   |                                                       |
|-------------|---|-------------------------------------------------------|
| Nom         | 0 | Mon Test                                              |
| Description |   | $\begin{array}{c ccccccccccccccccccccccccccccccccccc$ |
|             |   |                                                       |

#### Après enregistrement, allez dans l'onglet "Questions"

Par défaut, le test est noté sur 10 points mais vous pouvez choisir de le régler sur 20 points ou tout autre nombre :

| 🗹 Mon Test                         |            |           |           |                     |        |                                 |  |  |  |
|------------------------------------|------------|-----------|-----------|---------------------|--------|---------------------------------|--|--|--|
| Test                               | Paramètres | Questions | Résultats | Banque de questions | Plus ~ |                                 |  |  |  |
| Quest                              | Questions  |           |           |                     |        |                                 |  |  |  |
| Questions : 0   Ce test est ouvert |            |           |           |                     |        | Note maximale 10,00 Enregistrer |  |  |  |
| Repeg                              |            |           |           |                     |        |                                 |  |  |  |
| Ø                                  |            |           |           |                     |        | Ajouter ~                       |  |  |  |
|                                    |            |           |           |                     |        |                                 |  |  |  |

Quel que soit le total de point de vos questions, Moodle effectuera le produit en croix automatiquement pour ramener le nombre total des points du test à la note que vous avez indiqué.

#### **Cliquez sur "Ajouter une question"**

| 18/07/2025 14:04       |                      |           | 3/6                 |        |                       | Créer un test          |
|------------------------|----------------------|-----------|---------------------|--------|-----------------------|------------------------|
| Test Paramètr          | es Questions         | Résultats | Banque de questions | Plus ~ |                       |                        |
| Questions              |                      |           |                     |        |                       |                        |
| Questions : 0   Ce tes | t est ouvert         |           |                     |        | Note maximale 10,00   | D Enregistrer          |
| Repaginer Séle         | ctionner plusieurs ( | éléments  |                     |        |                       | Total des notes : 0,00 |
| Ø                      |                      |           |                     |        |                       | 🗆 Mélanger ?           |
|                        |                      |           |                     |        |                       | Ajouter ~              |
|                        |                      |           |                     |        | + une question        | Lui I                  |
|                        |                      |           |                     |        | + de la banque de que | estions                |
|                        |                      |           |                     |        | + une ou plusieurs qu | estions aléatoires     |
|                        |                      |           |                     |        |                       |                        |
| $\frown$               |                      |           |                     |        |                       |                        |

Si vous avez créé vos questions dans la banque de questions, choisir "de la banque de question" et passez à "Paramétrer la question".

### Choisissez le type de question

En cliquant sur un type proposé, la description du type s'affiche :

## Choisir un type de question à ajouter

Х

| QUESTIONS  |                                                                  |                                              | Une question d'appariement créée |                          |         |                 |         |
|------------|------------------------------------------------------------------|----------------------------------------------|----------------------------------|--------------------------|---------|-----------------|---------|
| $\bigcirc$ | <b>:</b> =                                                       | Choix multiple                               |                                  | aléatoirer<br>courte d'u | questio | tions à réponse |         |
| $\bigcirc$ | ••                                                               | Vrai/Faux                                    |                                  |                          | h       | 2               |         |
| $\bigcirc$ | E                                                                | Appariement                                  |                                  |                          |         |                 |         |
| $\bigcirc$ |                                                                  | Réponse courte                               |                                  |                          |         |                 |         |
| $\bigcirc$ |                                                                  | Numérique                                    |                                  |                          |         |                 |         |
| $\bigcirc$ | 10 0<br>1 0 0<br>1 0 0<br>1 0<br>1 0<br>1 0<br>1 0<br>1 0<br>1 0 | Composition                                  |                                  |                          |         |                 |         |
| ۲          | ?                                                                | Appariement<br>aléatoire à<br>réponse courte |                                  |                          |         |                 |         |
| $\bigcirc$ | 2+2<br>= ?                                                       | Calculée                                     |                                  |                          |         |                 |         |
| 0          | <u>2+2</u><br>= ?                                                | Calculée à choix<br>multiple                 |                                  |                          |         |                 |         |
| $\bigcirc$ | 2+2<br>≠ ?                                                       | Calculée simple                              |                                  |                          |         |                 |         |
|            | •~                                                               | Choix multiple                               | -                                |                          |         |                 |         |
|            |                                                                  |                                              |                                  |                          | Ajouter |                 | Annuler |

La description des types de questions n'est pas toujours suffisante pour effectuer un choix éclairé, n'hésitez pas à vous reporter à la documentation : Choisir les types de questions dans Moodle

#### Paramétrez la question

L'interface de paramétrage de la question s'ouvre.

• Vous devez compléter les différents champs et options proposées. Voir la documentation : Comment paramétrer les différents types de question.

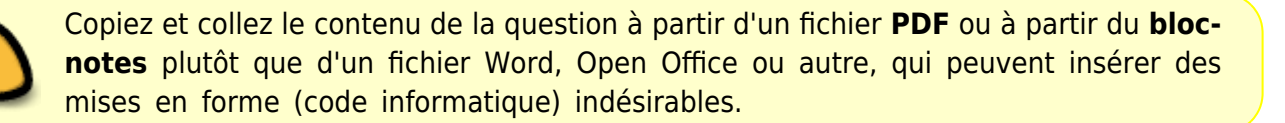

• Une fois tous les champs complétés et options choisies, n'oubliez pas de cliquer sur "Enregistrer".

Astuce : si c'est une des premières fois où vous paramétrez une question, n'hésitez pas à faire défiler et cliquer sur "Enregistrer les modifications et continuer" pour sauvegarder le paramétrage que vous avez déjà réalisé.

# Étape 11 : Ajouter autant de question que nécessaire et fermer le test

Pour les questions de type :

Choix multiple, Réponse courte, Glisser-déposer sur texte, Sélectionner les mots manquant,

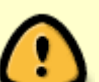

Moodle conserve dorénavant en mémoire vos derniers paramétrages courants, c'est-àdire :

- Note par défaut
- Plusieurs réponses ou une seule ?
- Mélanger les réponses possibles ?
- Numéroter les choix ?
- Afficher les instructions standards.

Si besoin, vous pouvez : Chapitrer le test

### Étape 12 : prévisualiser le test

Dernière étape et pour vérifier que le test se déroule comme attendu, il convient de le prévisualiser.

• Cliquer de nouveau sur le test, puis sur son rouage et sélectionner "Prévisualisation" :

### Paramétrages avancés

Se reporter à la page générale : "TEST"

From: https://webcemu.unicaen.fr/dokuwiki/ - **CEMU** 

Permanent link: https://webcemu.unicaen.fr/dokuwiki/doku.php?id=moodle4:test:creer\_un\_test&rev=1689843482

Last update: 20/07/2023 10:58

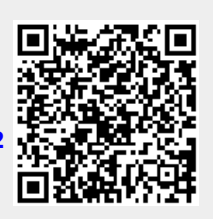